大阪府行政オンラインシステムを利用した

府立高等学校等開放事業に係る管理指導日誌の提出及び

# 電気代のクレジット納付方法について

1.ログイン

大阪府行政オンラインシステムへ下記 URL か右記 QR コードから接続 (<u>https://lgpos.task-asp.net/cu/270009/ea/residents/portal/home</u>)

①大阪府行政オンラインシステムの右上ログインボタンをクリック

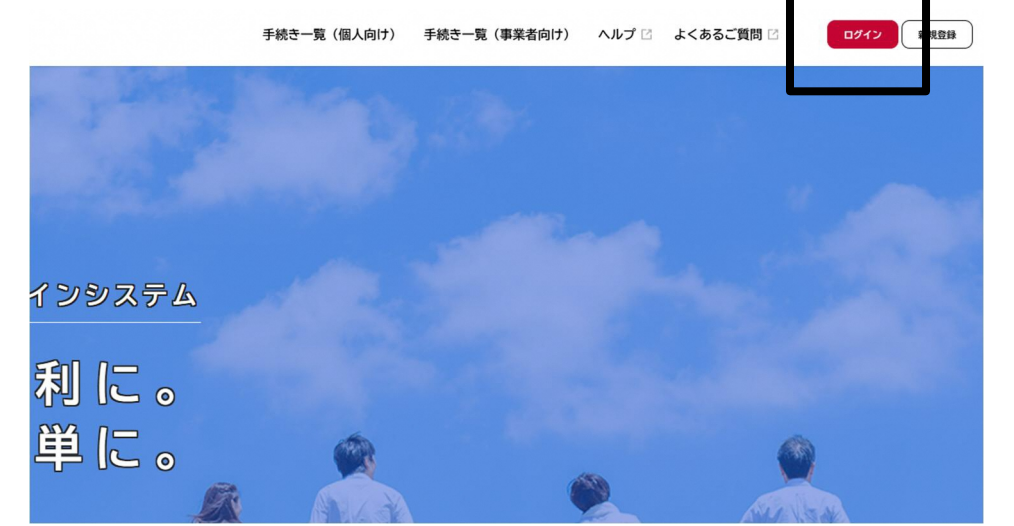

②ログイン画面

| $\mathbf{X}$           |                                                            |
|------------------------|------------------------------------------------------------|
| 利用者ID(メールアドレス)         | ←登録した ID とパスワードを入力する<br>※団体のメンバーで1つのアカウントを共有<br>しておくと便利です。 |
| ログイン<br>パスワードを忘れた方はこちら | ←ログインボタンをクリック                                              |
| 利用者の新規登録はこちら           |                                                            |

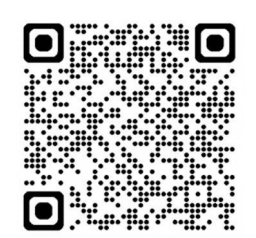

利用団体用

## 2.手続きの選択

①キーワード検索欄に【管理指導日誌】と入力して検索②手続き一覧をクリック(個人向け、事業者向けどちらでも検索できます)

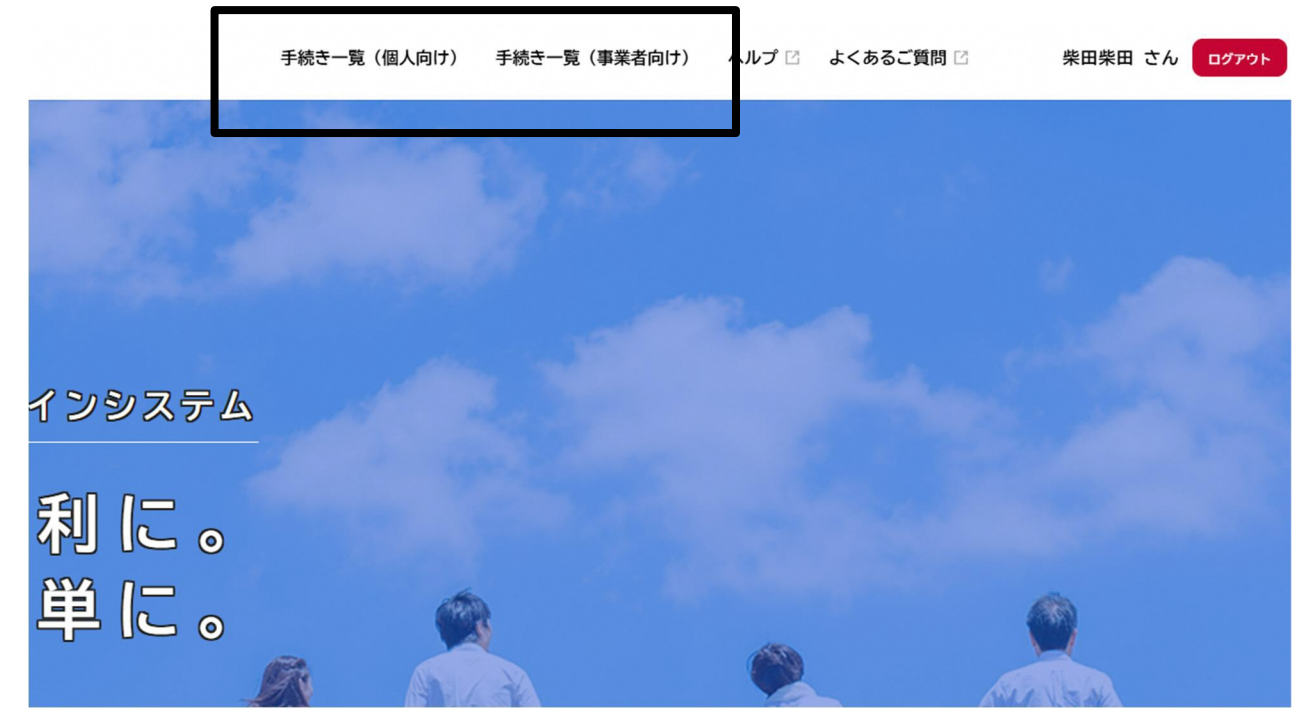

 ③クレジット納付か、納付書払い・電気代不要のいずれかを選択 体育館・夜間グラウンド・夜間テニスコート
 ⇒電気代が発生する("クレジット納付"もしくは"納付書払い"を選択)

 昼間グラウンド・昼間テニスコート
 ⇒電気代不要("電気代納入不要の方"を選択)

| (a)<br>7-4                                                                                                    | 手続き一覧(個人向け)  | 手続き一覧(事業者向け)                       | ヘルプ 🕜 よくあるご質問 🖸    | 柴田柴田 さん ログアウト |
|----------------------------------------------------------------------------------------------------|--------------|------------------------------------|--------------------|---------------|
| ≧ 申請できる手続き一覧                                                                                                    |              |                                    |                    |               |
| キーワード検索         管理指導       検索         カテゴリ       組織       利用者情報         健康・福祉       生活・環境         産業・労働・まちづくり       教育・文化         ごちざわい・観光       行政・施策         催し・講座・募集       資格・採用試験 | 手続き一覧(事業者向け) | 管理指導日誌の提出<br>納入手続き【納付書掛<br>納入不要の方】 | 2び電気代の<br>ムい・電気代 > |               |

## 3. 内容入力~申請 例: クレジット納付希望の場合

①概要を確認のうえ、次へ進む をクリック

管理指導日誌の提出及び電気代の納入手続き【クレジット納付希望の方】

### 概要

L

府立高等学校等体育施設開放事業にかかる管理指導日誌の提出及び電気代の納入手続き

※なお、この管理指導日誌は、本事業以外での目的で使用しません。

### 受付開始日

2025年1月21日 0時00分

### 受付終了日

随時受付

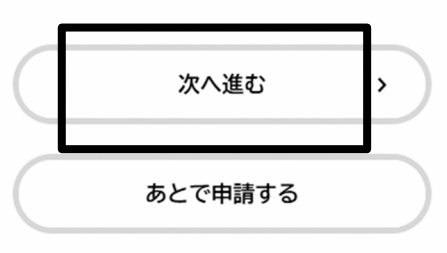

②申請内容を項目ごとに入力し、次へ進む をクリック

| <b>()</b><br>ホーム |         | 手続き一覧                                                                                                    | (個人向け) 手続き一覧(事業者向け)              | ヘルプ 🗅 よくあるご質 | 間 2 柴田柴田 さん ログアウト |
|------------------|---------|----------------------------------------------------------------------------------------------------|----------------------------------|--------------|-------------------|
| Ĩ                | 申請内容の入力 |                                                                                                    |                                  |              |                   |
|                  |         |                                                                                                    | 3<br><sup>申論の完了</sup><br>納付希望の方】 |              |                   |
|                  |         | E→土井・守 日本 E →土井・守 日本 E →土井・守 日本 E ● □ E ● □ E ● ● □ E ● □ E ● □ E ● □ | Y                                |              |                   |
|                  |         |                                                                                                    |                                  |              |                   |

| 電気代納付方法                                  |                       |  |
|------------------------------------------|-----------------------|--|
| <ul><li>選択解除</li><li>○ クレジット納付</li></ul> |                       |  |
| その他特記事項                                  |                       |  |
| ※施設の破損等の場合には、その状                         | 況及び経過措置を特記事項欄に詳記すること。 |  |
|                                          |                       |  |
|                                          | 次へ進む >                |  |
|                                          | 保存してあとで申請する           |  |
|                                          |                       |  |

### ③申請内容を確認し、申請する をクリック

|                    | 3<br><sub>申請の完了</sub><br><del> 差望の古</del> 1 |
|--------------------|---------------------------------------------|
|                    |                                             |
| 2025年(令和07年)02月12日 | 修正する                                        |
| 管理指導員名             |                                             |
| 保健 体育              | 修正する                                        |
| 利用団体名              |                                             |
| 保健体育               | 修正する                                        |
| 使用人数               |                                             |
| 2 人                | 修正する                                        |
| 夜間開放時の照明使用時間       |                                             |
| (未入力)              | 修正する                                        |
| 電気代納付方法            |                                             |
| クレジット納付            | 修正す                                         |
| その他特記事項            |                                             |
| (未入力)              | 修正する                                        |

④申請の完了通知が届き、手続きの処理状況は「マイページ」から確認可能。
 登録したメールアドレスに申請受付メールが届く。

| 申請の完了                                  |                                                                |  |
|----------------------------------------|----------------------------------------------------------------|--|
|                                        | 0-0-0                                                          |  |
| 管理指導日誌の提出及                             | 申請内容の入力 申請内容の確認 申請の完了 び電気代の納入手続き【クレジット納付希望の方】                  |  |
| -<br>申請を受け付けました。<br>順番に申請内容を確認しますので、   | ノばらくお待ちください。                                                   |  |
| なお、手続きの処理状況は「マイペー                      | -ジ」からご確認頂けます。                                                  |  |
| なお、手続きの処理状況は「マイペ・<br>お問合せの際に必要となりますので、 | -ジ」からご確認頂けます。<br>申込番号を控えるか、このページを印刷してください。                     |  |
| なお、手続きの処理状況は「マイペ・<br>お問合せの際に必要となりますので、 | -ジ」からご確認頂けます。<br>申込番号を控えるか、このページを印刷してください。<br><b>申込番号</b>      |  |
| なお、手続きの処理状況は「マイベ・<br>お問合せの際に必要となりますので、 | -ジ」からご確認頂けます。<br>申込番号を控えるか、このページを印刷してください。<br>申込番号<br>30952730 |  |
| なお、手続きの処理状況は「マイペ・<br>お問合せの際に必要となりますので、 | -ジ」からご確認頂けます。<br>申込番号を控えるか、このページを印刷してください。<br>申込番号<br>30952730 |  |

↓申請受付メール↓

| 手続き名:管理指導日誌の提出及び電気代の納入手続き【納付書払い・電気代納入不要の方】<br>申込番号:30952730                  |  |
|------------------------------------------------------------------------------|--|
| 申請を受け付けました。<br>順番に申請内容を確認しますので、しばらくお待ちください。<br>なお、手続きの処理状況は「マイページ」からご確認頂けます。 |  |
| ※このメールアドレスは送信専用です。<br><br>大阪府                                                |  |

⑤申請受付後、大阪府より申請内容の確認開始メールが届く。

手続き名:管理指導日誌の提出及び電気代の納入手続き【納付書払い・電気代納入不要の方】 申込番号:30952730 申請内容の確認を開始しました。 確認結果は追ってご連絡します。 なお、手続きの処理状況は「マイページ」からご確認頂けます。 ※このメールアドレスは送信専用です。 -------大阪府 ⑥大阪府で電気代の納入金額を確認後、手数料(電気代)確定メールが届く。 金額を確認し、マイページより納付手続きを行う。 ※表記は「手数料」となっておりますが、電気代のことです。以下同じ。

手続き名:管理指導日誌の提出及び電気代の納入手続き【クレジット納付希望の方】 申込番号:30952730↔ ↔ お手続きに必要な手数料(電気代)が確定しました。↔ 所定の方法にてお支払いください。↔ ======== 手数料:3,000円↔ お支払方法:「マイページ」よりオンライン決済↔ ========↔ なお、お手続きの処理状況は「マイページ」からご確認頂けます。↔

### 4. 電気代納入手続き

①マイページを開き、申請内容照会から【手数料を支払う】をクリック

**⑤** 申請内容照会

申請状況

● 手数料をお支払いください

### 手数料

支払額:3,000円 利用可能な支払方法:クレジットカード

基本情報

#### 申込番号

30952730

#### 手続き名

管理指導日誌の提出及び電気代の納入手続き【クレジット納付希望の方】

### 手数料を支払う

②クレジットカード情報の入力欄に必要事項を入力し、【手数料を支払う】をクリック

| - JAA 107                                               |                                                                 |                                         |                  |
|---------------------------------------------------------|-----------------------------------------------------------------|-----------------------------------------|------------------|
| 3,000円                                                  |                                                                 |                                         |                  |
| ≦数料詳細                                                   |                                                                 |                                         |                  |
| 項目名                                                     | 料                                                               | ĩ                                       |                  |
| 府立高等学校等体育施設開<br>代                                       | 閉放事業に係る電気                                                       | 3,000円                                  |                  |
| <b>クレジットカード情</b> 報を入た<br>ロレジットカード情報を入た<br>5用できるクレジットカート | <b>青報の入力</b><br>カし、「手数料を支払う」<br>ドはMaster、VISA、JCB、/<br>カード番号(ハイ | ボタンをクリックしてください<br>EX、DINERSです。<br>フンなし) | ν <sup>1</sup> ° |
| カード番号 💩 🦔                                               |                                                                 |                                         |                  |
| カード番号 🛛 🔊 🦓                                             | 月<br>選択してくだ                                                     | 年<br>ぎい * )<br>選択してください                 | <b>v</b>         |

5. その他

操作方法等でお困りの場合は、 行政オンラインシステムトップページの〈ヘルプ〉や〈よくあるご質問〉をご覧ください。

|       | 手続き一覧(個人向け) | 手続き一覧(事業者向け) | ヘルプ 🛙 | よくあるご質問 🛛 | ログイン 新規登録 |
|-------|-------------|--------------|-------|-----------|-----------|
|       |             | Martin       |       | and a     |           |
|       |             |              |       |           |           |
| ンライ   | ンシステム       |              |       |           |           |
| /ਜਜ ਵ |             | at the       |       |           |           |